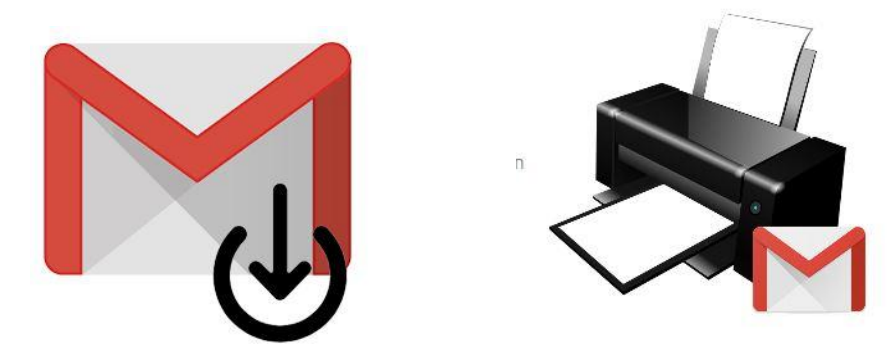

### Mails bewaren?

Gmail bewaart alle mails die u niet weggooit. Toch vinden sommige mensen het fijn om een mailarchief op de eigen computer, een externe harddisk of usb-stick te bewaren. Dat kan! Download hiervoor de gegevens en sla deze gemakkelijk op. Het is ook mogelijk om mailtjes te printen. Dan heeft u altijd een copy bij de hand.

# Mails opslaan op de pc

Maak zo een mailarchief op de pc met alle belangrijke mails uit uw Gmail-account.

- Surf naar
- <u>www.gmail.com</u> en log in als u nog niet bent ingelogd.
- Klik rechtsboven op uw initialen of profielfoto:

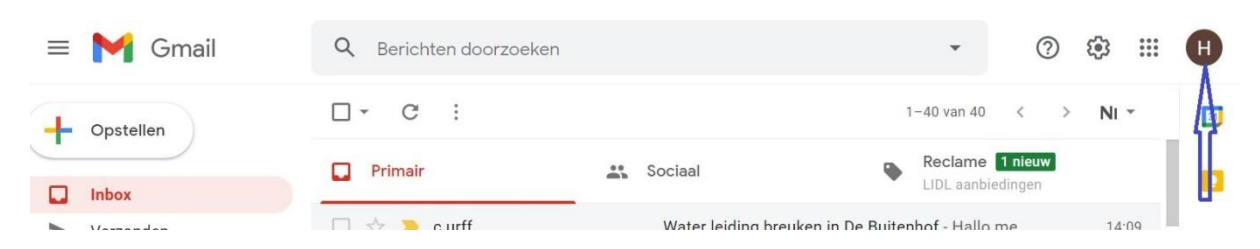

• Klik op Je Google-account beheren.

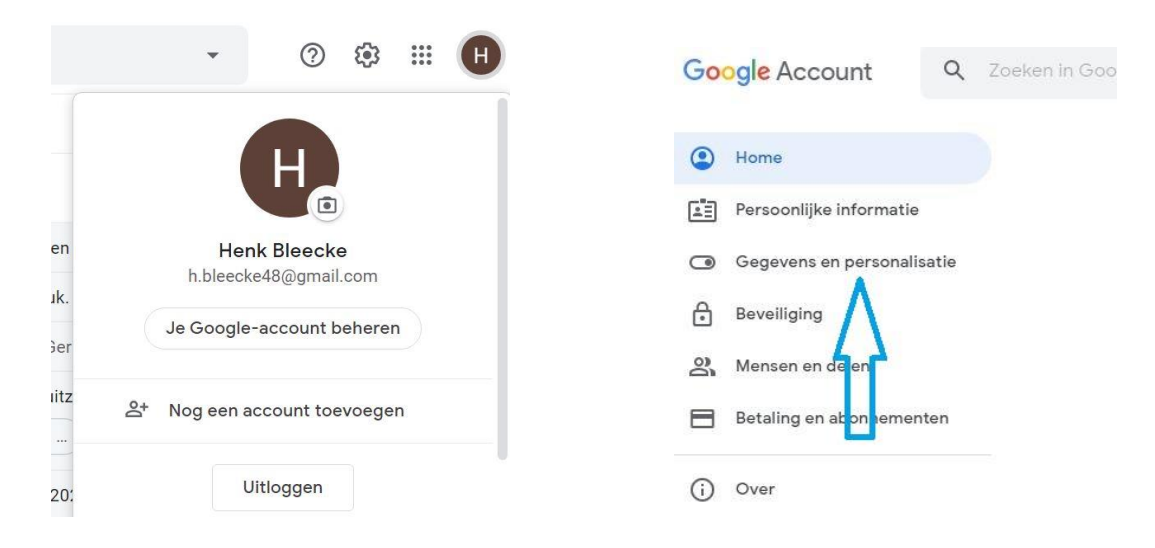

- Klik links op Gegevens en personalisatie.
- Klik onder 'Je gegevens downloaden, verwijderen of hier een plan voor maken' op **Download je gegevens**.

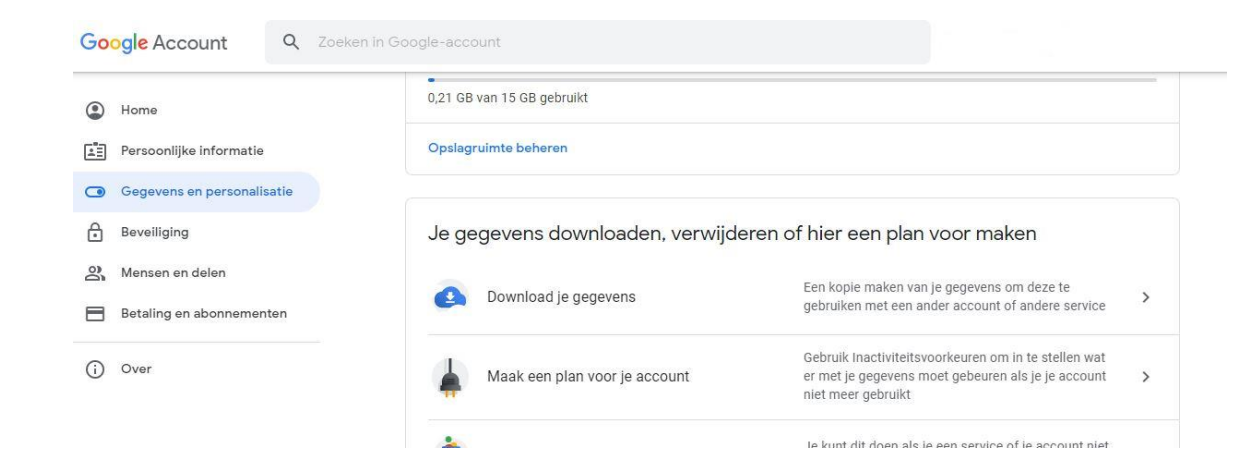

- Klik op Selectie van alle items ongedaan maken.
- Zet een vinkje achter *E-mail* als dit er nog niet staat.
- Klik onderaan op Volgende stap.

| 0 | Tasks<br>Gegevens voor open en voltooide taken. Meer informatie                                                                   | ~ |
|---|----------------------------------------------------------------------------------------------------|---|
|   | Json-indeling                                                                                                    |   |
|   | YouTube en YouTube Music                                                                                                    |   |
|   | Kijk- en zoekgeschiedenis, video's, reacties en andere content die je hebt<br>gemaakt op YouTube en YouTube Music Meer informatie | ~ |
|   | Meerdere indelingen 🛛 ≔ Alle YouTube-gegevens inbegrepen                                                                          |   |
| G | Zoekbijdragen<br>Je beoordelingen, reviews, reacties en andere bijdragen aan Google Zoeken                                        |   |
|   | Meerdere indelingen                                                                                                    |   |

- Selecteer zo nodig onder 'Leveringsmethode' de optie Downloadlink verzenden via e-mail.
- Klik op **Export maken**. U ontvangt een mail met een downloadlink wanneer het archief klaar is.

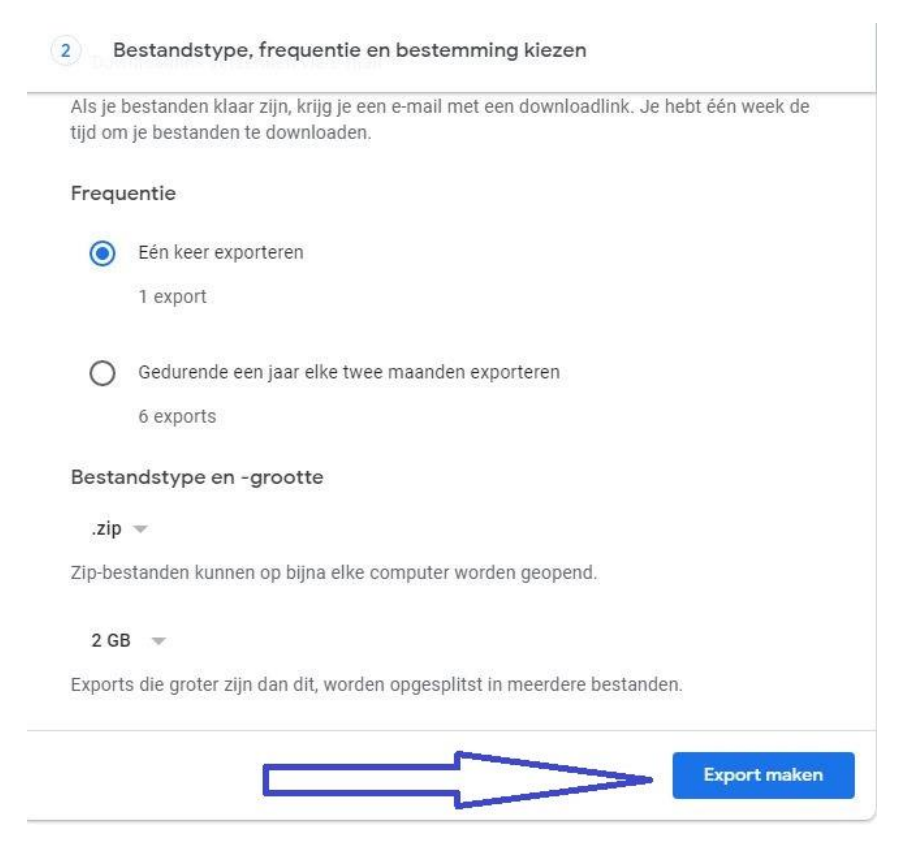

#### ← Google Takeout

Je account, je gegevens.

Exporteer een kopie van de content in je Google-account om een back-up te maken of deze te gebruiken met een service buiten Google.

EEN NIEUWE EXPORT MAKEN

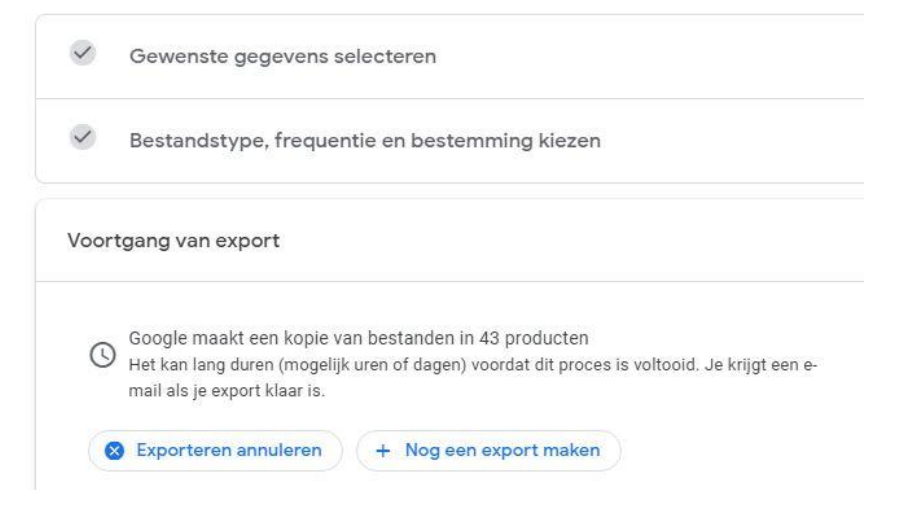

## Mailarchief bekijken

Bekijk zo de mails die u op de pc hebt opgeslagen.

| ≡ | 附 Gmail   |        | Q Beric  | hten do                | orzoeke   | n       |         |                   |                  | •                       | ?                     | <b>(</b> ) |      | H  |
|---|-----------|--------|----------|------------------------|-----------|---------|---------|-------------------|------------------|-------------------------|-----------------------|------------|------|----|
| + | Opstellen |        | □· c     | :                      |           |         |         |                   |                  | 1-42 van 42             | < :                   | N          | •    | 31 |
|   | Inbox     | 2      | 🔲 Primai | r                      |           | *       | Sociaal |                   | •                | Reclame<br>Albert Heijn | 2 nieuw<br>Borne, LID | L aanb     |      |    |
| > | Verzonden |        |          | Google                 | e Takeout |         | Je Goo  | ogle-gege         | evens kunnen wor | den gedown              | load                  | 15         | i:16 |    |
|   | Concepten |        | 🗆 ☆ 👂    | Google                 | e         |         | Archie  | ef van Goo        | ogle-gegevens aa | ngevraagd -             | Arc                   | 15         | i:13 |    |
|   | Open de   | e-mail | waarin   | staa                   | at dat    | t het a | rchief  | <sup>:</sup> klaa | r is.            |                         |                       |            |      | •  |
|   | ← ∎       | 9      | Î        | $\widehat{\mathbf{P}}$ | O         | ¢,      |         |                   |                  | 1 van 42                | <                     | >          | NI   | •  |
|   |           |        |          |                        |           |         | Goo     | gle               |                  |                         |                       |            |      |    |

## Je account, je gegevens.

We hebben een kopie gemaakt van de Google-gegevens die je op 28 maart 2021 hebt aangevraagd. Je kunt je bestanden downloaden tot 4 april 2021.

Je download bevat gegevens uit 43 producten.

Je bestanden downloaden

Exports beheren

- Klik op Je bestanden downloaden. Soms staan er meerdere downloadlinks. Dit komt omdat er te veel bestanden zijn om in één keer te downloaden. Klik in dat geval bijvoorbeeld op 1 van 2 downloaden en 2 van 2 downloaden.
- Log eventueel nogmaals in met uw Google-account.

| Google                                                                                         | ← Je exports beheren                                                                                                    |  |  |  |  |  |
|------------------------------------------------------------------------------------------------|----------------------------------------------------------------------------------------------------|--|--|--|--|--|
| Henk Bleecke                                                                                   | Voordat je je gegevens naar een andere service kopieert, controleer je het beleid voor<br>gegevensexport van dat bedrijf. Zorg dat je belangrijke content (zoals je foto's of contac<br>kunt meenemen als je die service ooit wilt verlaten. |  |  |  |  |  |
| Als je wilt doorgaan, moet je eerst verifiëren dat jij het bent<br>- Geef je wachtwoord op<br> | Download je exports niet op openbare computers en sla ze niet op een plek op waar<br>anderen ze kunnen bekijken.<br>Ga naar je Google-account voor andere manieren om je gegevens te peneren, waaronder ju<br>account verwijderen.           |  |  |  |  |  |
| Wachtwoord weergeven                                                                           | Export Gemaakt op Beschikbaar Details                                                                                                    |  |  |  |  |  |
| Nachtwoord vergeten? Volgende                                                                  | 43<br>producten 28 maart 4 anril 2021 Downloaden X                                                                                                    |  |  |  |  |  |

Klik op **Downloaden**. In Chrome wordt het bestand direct gedownload.

|                                          | Export                      | Gemaakt op Beschikbaar<br>tot |              | Details       |  |  |  |
|------------------------------------------|-----------------------------|-------------------------------|--------------|---------------|--|--|--|
|                                          | 43<br>producten<br>144,8 MB | 28 maart<br>2021              | 4 april 2021 | Ø Downloaden  |  |  |  |
| Privacybeleid · Servcevoorwaarden · Help |                             |                               |              | Nieuwe export |  |  |  |
| Bestand openen ····                      |                             |                               |              |               |  |  |  |
| 📲 🔎 🗄 🛄 Itv 🛛 🔒 💼 🔣 🕎 Documer            | nt1 - Mi 😢 💾                | 🍸 🦨 🦪 gmailopsl               | aan11.J 📠    | 🗄 🔯 🤞 🧔 🧟     |  |  |  |

• Open de Verkenner en ga naar de map waarin uw downloads binnenkomen. Dat is vaak de map 'Downloads'.

| Klembord                  |         | Organiseren                          |
|---------------------------|---------|--------------------------------------|
| ← → → ↑ 🕹 > Deze pc > Dov | wnloads |                                      |
| 🖈 Snelle toegang          |         | Naam                                 |
| 🥅 Bureaublad              | *       | Vandaag (2)                          |
| 🕹 Downloads               | *       | takeout-20210328T131334Z-001 (1).zip |
| 🖀 Documenten              | #       | takeout-20210328T131334Z-001.zip     |
| 📰 Afbeeldingen            | * ~     | Gisteren (3)                         |
| 1tv                       | 4       | 劃 bloeddrukZGT (3).xlsx              |

- Het zip-bestand met uw mailarchief heet 'Takeout'. Klik met de rechtermuisknop op de map > **Alles uitpakken** > **Uitpakken** om het zip-bestand uit te pakken. Dubbelklik vervolgens op de map met dezelfde naam om het archief te bekijken:
- •

| Bestand Start Delen Beeld                           |                                                                      |                              |                    |                 |                                                     |            |
|-----------------------------------------------------|----------------------------------------------------------------------|------------------------------|--------------------|-----------------|-----------------------------------------------------|------------|
| Aan Snelle toegang Kopiëren Plakken Plakken Plakken | n<br>piëren<br>pepling plakken verplaatsen Kopiëren<br>naar * naar * | Verwijderen Naam<br>wijzigen | Nieuw item •       | Eigenschappen   | Alles selecteren<br>Niets selecteren                |            |
| Klembord                                            | Orga                                                                 | iniseren                     | Nieuw              | Openen          | Selecteren                                          |            |
| ← → ~ ↑ 🕹 > Deze pc > Downloads                     |                                                                      |                              |                    |                 |                                                     | ~          |
|                                                     | Naam                                                                 |                              |                    | Gewijziad op    | Type                                                | Grootte    |
| 🖈 Snelle toegang                                    |                                                                      |                              |                    |                 |                                                     |            |
| 🧱 Bureaublad                                        | 💉 Vandaag (2)                                                        |                              |                    |                 |                                                     |            |
| 👆 Downloads                                         | * takeout-20210328T1343                                              | 315Z-001.zip                 |                    | 28-3-2021 14:48 | Gecomprimeerde                                      | 146.095 kB |
| 🗎 Documenten                                        | * takeout-20210328T1343                                              | 315Z-001                     |                    | 28-3-2021 14:48 | Bestandsmap                                         |            |
| File Afbeeldingen                                   | 🖌 🗸 Gisteren (3)                                                     |                              |                    |                 |                                                     |            |
| Aan Snelle toegang<br>vastmaken                     | ëren<br>Verplaatsen Kopiëren<br>naar v naar v                        | Verwijderen Naam<br>wijzigen | Nieuw item •       | Eigenschappen   | Alles selecteren  Niets selecteren Selectie omkeren |            |
| ← → × ♠ ►> Deze pc > Downloads                      | > takeout-20210328T1343157-001                                       | beren                        | THE GIV            | openen          | Selecter                                            | ~ 1        |
|                                                     | ~                                                                    |                              |                    |                 |                                                     |            |
| * Spelle toegang                                    | Naam                                                                 | Gewij                        | zigd op Type       | Grootte         |                                                     |            |
| Bureaublad                                          | 🖌 📙 Takeout                                                          | 28-3-                        | 2021 14:48 Bestand | smap            |                                                     |            |
|                                                     |                                                                      |                              |                    |                 |                                                     |            |
|                                                     |                                                                      |                              |                    |                 |                                                     |            |
|                                                     |                                                                      |                              |                    |                 |                                                     |            |
|                                                     |                                                                      |                              |                    |                 |                                                     |            |
|                                                     | 7                                                                    |                              |                    |                 |                                                     |            |

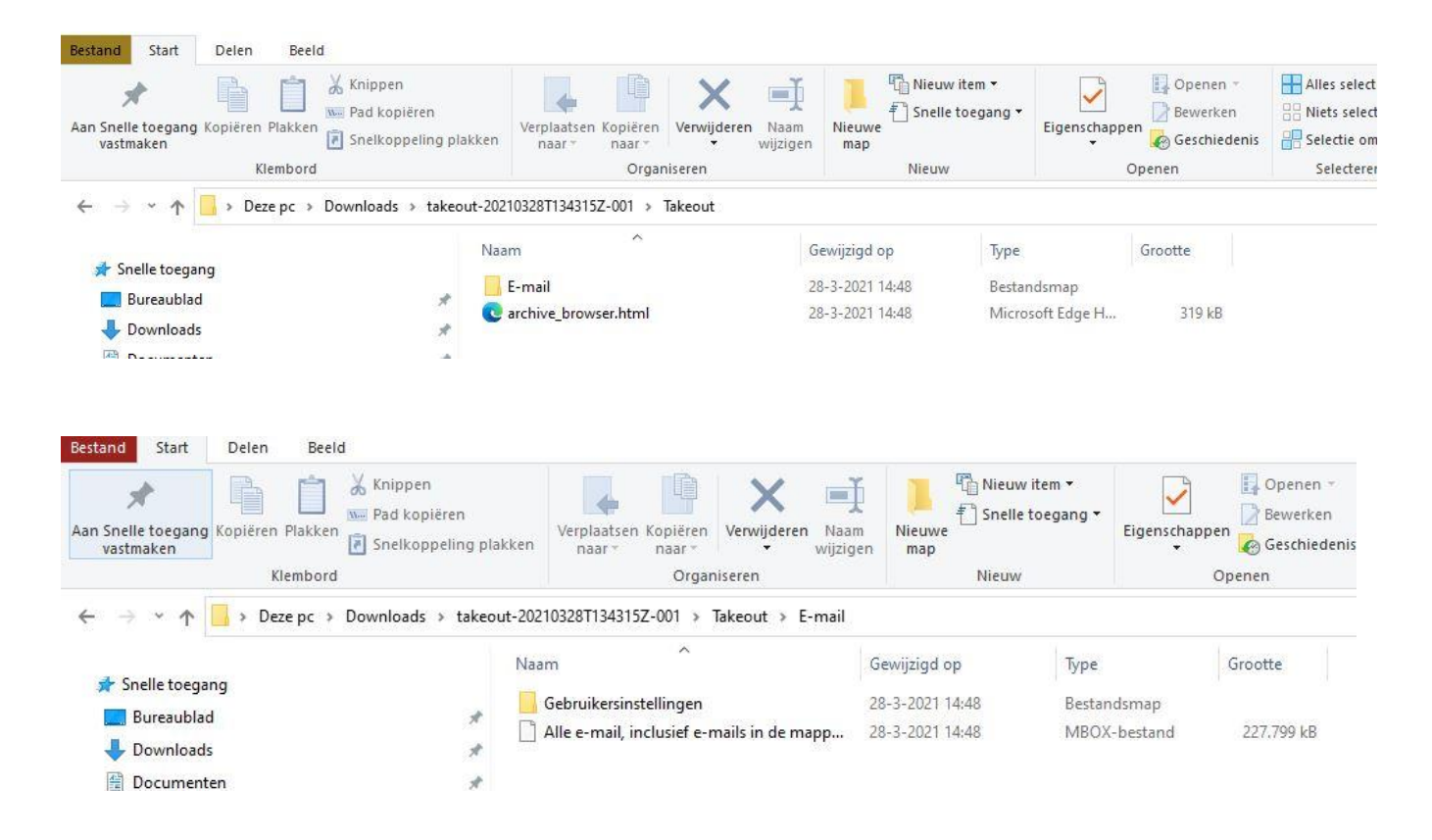

In het bestand archive\_browser.html bevindt zich informatie over het bestand dat zich in de map E-mail bevindt. Dubbelklikken levert in de internet-browser (in mijn geval Microsoft Edge) de info op. Het bestand in de map E-mail heet Alle e-mail, inclusief ...... Dit is een MBOX-bestand. Dit bestand laat zich weer importeren in Gmail.

Het html-bestand geeft een link naar de mogelijkheden om via Gmail alles goed te bekijken:

|                                 | voor de meeste e-mailclients extensies worden geschreven waarmee gebruik kan worden gemaakt van deze gegevens.                                                                         |
|---------------------------------|----------------------------------------------------------------------------------------------------|
|                                 | Wat kun je doen met deze export?                                                                                                    |
| PRODUCTEN IN ARCHIEF (1)        | Je kunt deze niet-Google-trainingen voor <u>Thunderbird</u> en <u>Apple Mail</u> bekijken voor meer informatie over het importeren van mbox<br>bestanden in je favoriete e-mailclient. |
| E-mail<br>4 bestanden, 222,5 MB | Jij hebt de controle over je gegevens in E-mail                                                                                                    |
|                                 | Je gegevens bekijken                                                                                                    |
|                                 | Je kunt je inbox controleren via de gebruikersinterface van Gmail.                                                                                                    |
|                                 | Je gegevens beheren                                                                                                    |
|                                 | Je kunt je volledige Gmail-accounts verwijderen door de instructies in dit Help-artikel te volgen. Je kunt                                                                             |

 MBOX-bestand kunt u in een speciale map op de harddisk van de computer, een externe harddisk of een usb-stick opslaan. Ook individueel te downloaden e-mailberichten kunt u hierin opslaan.

- Hieronder een link om MBOX-bestanden te beheren met behulp van het mailprogramma van Thunderbird.
   <u>How to Download Your Gmail MBOX Data and What to Do With It (makeuseof.com)</u>
- Mailstore Home is ook een handige app waarmee je een MBOX bestand kunt openen, bekijken en doorzoeken. U kunt de app ook gebruiken om de mail te exporteren.

| Archief                                                                                                    | Startpagina                                                                                                    | 2                                                                                                    |
|----------------------------------------------------------------------------------------------------|----------------------------------------------------------------------------------------------------|----------------------------------------------------------------------------------------------------|
| Snel zoeken in archief Zoeken           Zoeken           Startpagine           Image: Comparison of the start of the start | MailStore Home<br>Typ uw naan hie<br>1.177 berichten gearchiveerd<br>Versie 13.0.3                                                                                                    | MAIL                                                                                                    |
| <ul> <li>Emaile exporteren</li> <li>Recente resultaten</li> <li>Sebertumidden</li> <li>Sebertumidden</li> <li>Info MalStore Home</li> </ul>                                                                                                    | Srele toegary         Image: Select toegary         Image: Select toegary         Image: | Darbboard         MalStore Ione         Informeer anderen over MalSt         Informeer anderen over MalSt         Informeer anderen over MalSt         Informeer anderen over MalSt         Informeer anderen over MalSt         Informeer anderen over MalSt         Informeer anderen over MalSt         Informeer anderen over MalSt         Informeer anderen over MalSt         Informeer anderen over MalSt         Informeer anderen over MalSt         Informeer anderen over MalSt         Betrichten         Informeer anderen over Anderhoud van e-malbigagen is niet geconfigureerd.         Licente         MalStore Home is gratis voor particulier gebruik.         Nutge Inis         Indistore Home Help         Indistore Home Help         Indistore producten voor bedrijven         MalStore producten voor bedrijven         Anderstere producten voor bedrijven         Anderstere producten voor bedrijven         Anderstere producten voor bedrijven         Anderstere offer         Use sANVESSON Tor Get SON, Off Webroot Antivirus Producten |

 Hiermee kan je mail archiveren, maar je kunt ook een MBOX-bestand openen en exporteren naar verschillende IMAP-servers zoals bijvoorbeeld Gmail. Je kunt ook exporteren naar andere e-mailprogramma's zoals Thunderbird en Outlook.

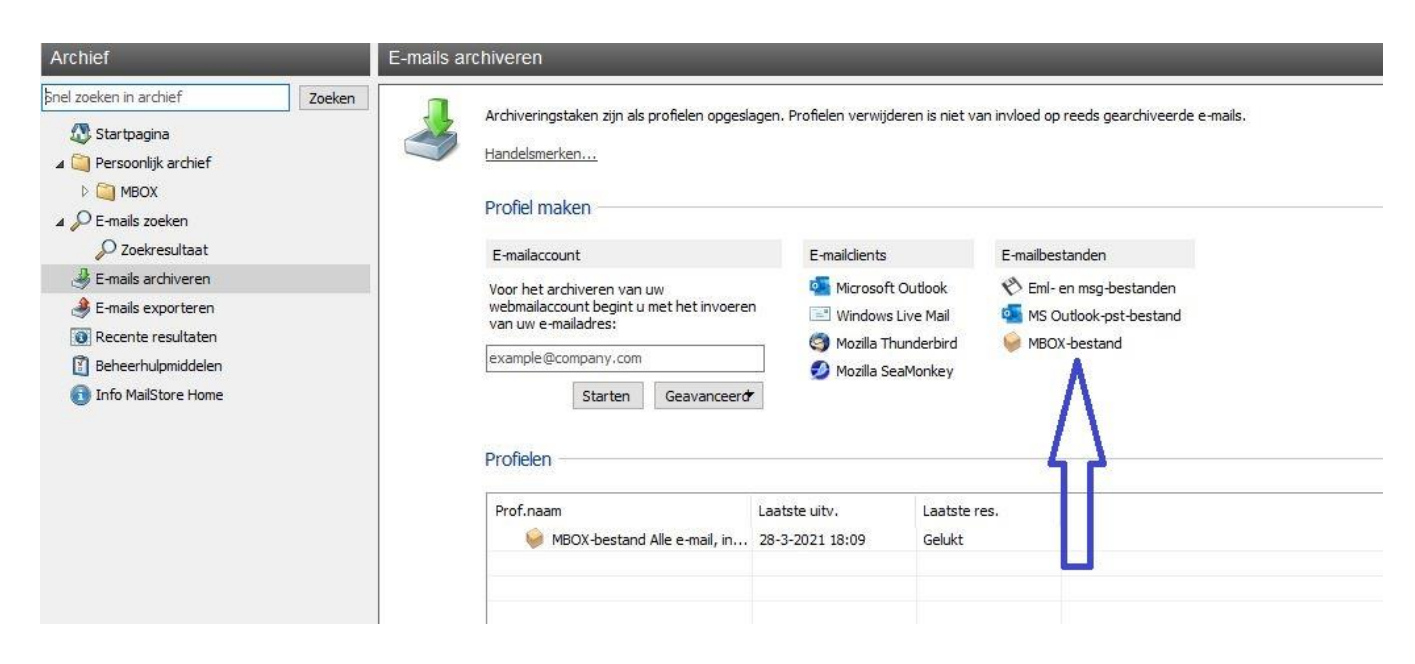

| Archief                                                                                                    |        | E-mails exporteren |                                                               |                                                                                               |                   |                               |                                                      |              |  |
|----------------------------------------------------------------------------------------------------|--------|--------------------|---------------------------------------------------------------|-----------------------------------------------------------------------------------------------|-------------------|-------------------------------|------------------------------------------------------|--------------|--|
| Snel zoeken in archief<br>Startpagina<br>Startpagina<br>Startpagina<br>Persoonlijk archief<br>Diagonali Start<br>Startpagina<br>MBOX<br>Startpagina<br>Persoonlijk archief<br>Diagonali Startpagina<br>Startpagina<br>Persoonlijk archief<br>Startpagina<br>Persoonlijk archief<br>Startpagina<br>Persoonlijk archief<br>Diagonali Startpagina<br>Startpagina<br>Persoonlijk archief<br>Diagonali Startpagina<br>Startpagina<br>Startpagin | Zoeken | eken               | Exporttaken worden als pro<br>Handelsmerken<br>Profiel maken  | ofielen opgesl<br>E-mailclier                                                                 | agen. Optioneel k | sunt u met o                  | de rechtermuisknop op de te exporteren n<br>estanden | nap klikken. |  |
| <ul> <li>E-mails archiveren</li> <li>E-mails exporteren</li> <li>Recente resultaten</li> <li>Beheerhulpmiddelen</li> <li>Info MailStore Home</li> </ul>                                                                                                    |        |                    | EB Exchange-postvak<br>M Gmail<br>S IMAP-postvak<br>Profielen | <ul> <li>Microsoft Outlook</li> <li>Mozilla Thunderbird</li> <li>Mozilla SeaMonkey</li> </ul> |                   | 🗞 Directory (bestandssysteem) |                                                      |              |  |
|                                                                                                    |        |                    | Prof.naam                                                     |                                                                                               | Laatste uitv.     |                               | Laatste res.                                         |              |  |

- Hierboven zie je de verschillende mogelijkheden om naar verschillende emailprogramma's te exporteren.
- Tenslotte is het ook mogelijk om in het MBOX-bestand naar bepaalde emailberichten te zoeken. Een zoektocht met als zoekterm 'MCCA' leverde een grote verscheidenheid aan e-mailberichten op:

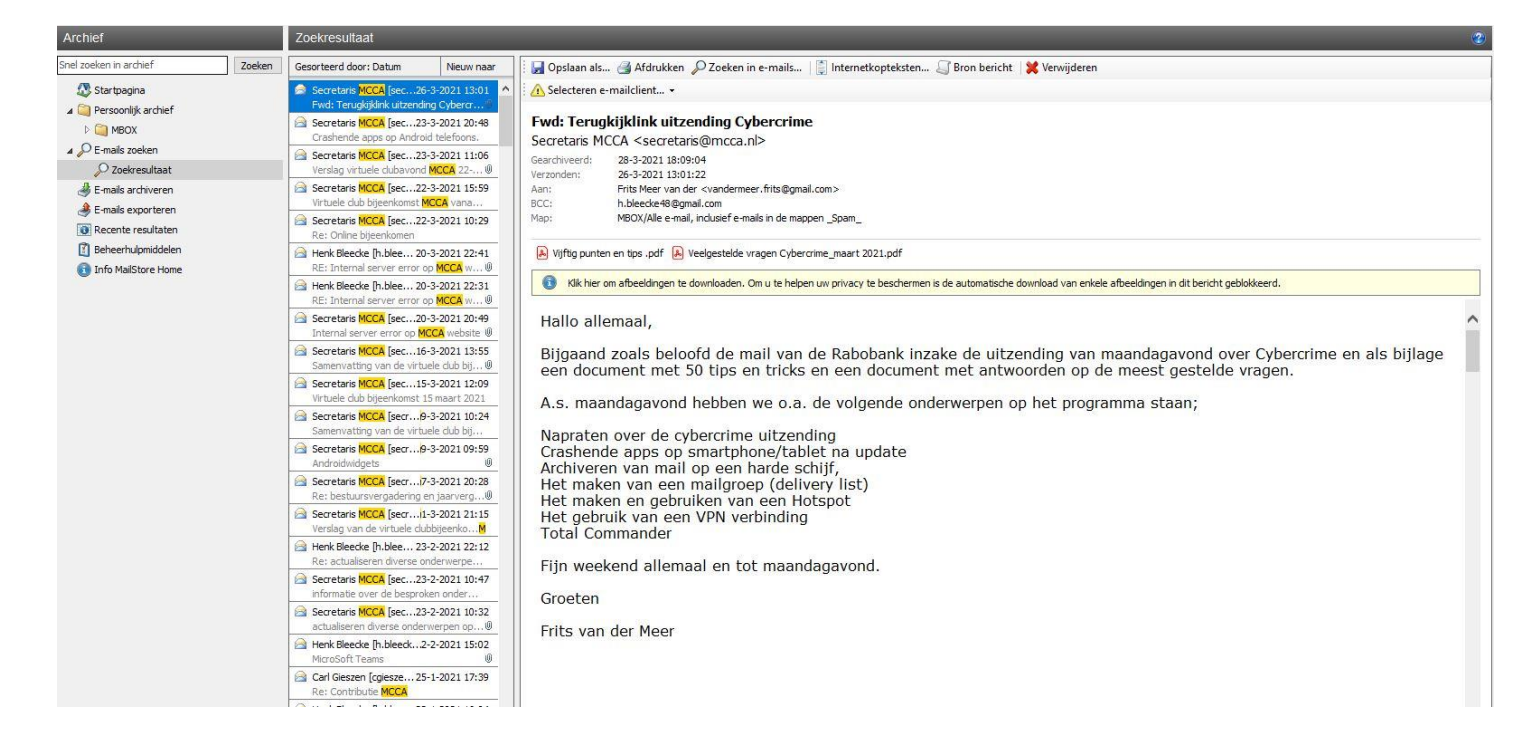

# E-mailberichten vanuit Gmail downloaden

U kunt natuurlijk periodiek een nieuw MBOX-bestand aanmaken om uw archief upto-date te houden. Natuurlijk kunt u ook individuele e-mailberichten vanuit Gmail downloaden.

- Surf naar
- <u>www.gmail.com</u> en log in als u nog niet bent ingelogd.
- Open het bericht dat u wilt downloaden. Klik op de drie verticale puntjes rechtsbovenaan.

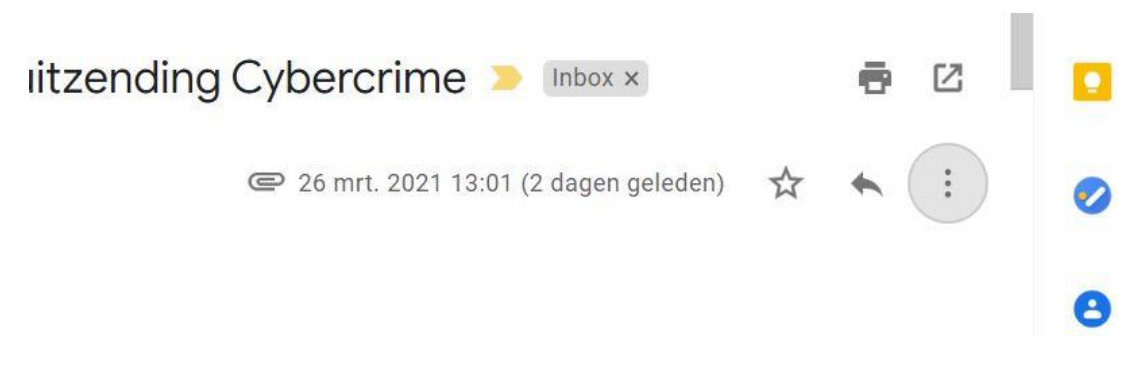

• Klik op het daaropvolgende uitrolmenu op Bericht downloaden.

| → C G 🗇 https://mail.google.co                        | /mail/u/0/#inbox/FMfcgxwLtGkTWDSdpJpNKXfMLvrTyjNt @ 🟠 📓 🖕 🔊 🚱                                                                                                    |    |
|-------------------------------------------------------|----------------------------------------------------------------------------------------------------|----|
| ≡ 🎽 Gmail                                             | Q     Berichten doorzoeken                                                                                                    | Н  |
| Opstellen                                             | ← 🖸 🖲 🖬 🖻 € 🤄 🗈 🕨 : 6 van 42 < > Ni ↔                                                                                                    |    |
| Inbox 1                                               | Fwd: Terugkijklink uitzending Cybercrii                                                                                                    | ١, |
| Verzonden     Concepten     Accres facturen           | Secretaris MCCA<br>aan Frits, bcc: mij →<br>Hallo allemaal,     Image: Wr 26 m     Image: Doorsturen       Address     Berichten zoals deze filteren                                                                                                    |    |
| Meet Nieuwe vergadering Deelnemen aan een vergadering | Bijgaand zoals beloofd de mail van de Rabobank inzake d       Bericht weggooien         Cybercrime en als bijlage een document met 50 tips en t       Bericht weggooien         op de meest gestelde vragen.       Secretaris MCCA blokkeren         A.s. maandagavond hebben we o.a. de volgende onderwa       Spam melden | -  |
| Hangouts<br>Henk - +                                  | Napraten over de cybercrime uitzending     Phishing melden       Crashende apps op smartphone/tablet na update     Origineel weergeven       Archiveren van mail op een harde schijf,     Bericht vertalen       Het maken van een mailgroep (delivery list)     Bericht vertalen                                           |    |
| Ballan                                                | Het maken en gebruiken van een Hotspot<br>Het gebruik van een VFN verbinding                                                                                                    |    |

 Het bericht is daarna via de verkenner terug te vinden in de map Downloads. Het is een eml-bestand. Door dubbel op dit bestand te klikken kunt u het mailtje teruglezen in het Windows mailprogramma. Uiteraard kunt u het bestand dan ook opslaan in een eerder gemaakte map.

| Bestand Start De                            | len Beeld                                                       |                                         |            |                 |                  |
|---------------------------------------------|-----------------------------------------------------------------|-----------------------------------------|------------|-----------------|------------------|
| Aan Snelle toegang Kopi<br>vastmaken        | È Chippen<br>Kippen<br>Nome Pad kopiëren<br>F Snelkoppeling pla | kken verplaatsen Kopiëren naar*         | Nieuwe map | Eigenschappen   | Alles selecteren |
|                                             | Klembord                                                        | Organiseren                             | Nieuw      | Openen          | Selecteren       |
| ← → · ↑ ◆ · · · · · · · · · · · · · · · · · | Deze pc → Downloads                                             | Naam<br>V Vandaag (7)                   |            | Gewijzigd op    | Туре             |
| Downloads                                   | *                                                               | Terugkijklink uitzending Cybercrime.eml |            | 28-3-2021 20:58 | EML-bestand      |
|                                             |                                                                 | 📸 MailStoreHomeSetup-13.0.3.20071.exe   |            | 28-3-2021 17:54 | Toepassing       |
| Bocumenten                                  | 7                                                               | mhoy viewer eve v1 0 2 10 rin           |            | 20 2 2021 17.40 | Gacampeimaarda   |

#### Een mail uitprinten op de computer

- Zet de printer aan.
- Ga naar <u>www.gmail.com</u> en log in met uw mailadres en wachtwoord.
- Klik op de map waarin het e-mailbericht staat dat u wilt uitprinten.
- Klik op het desbetreffende mailtje.

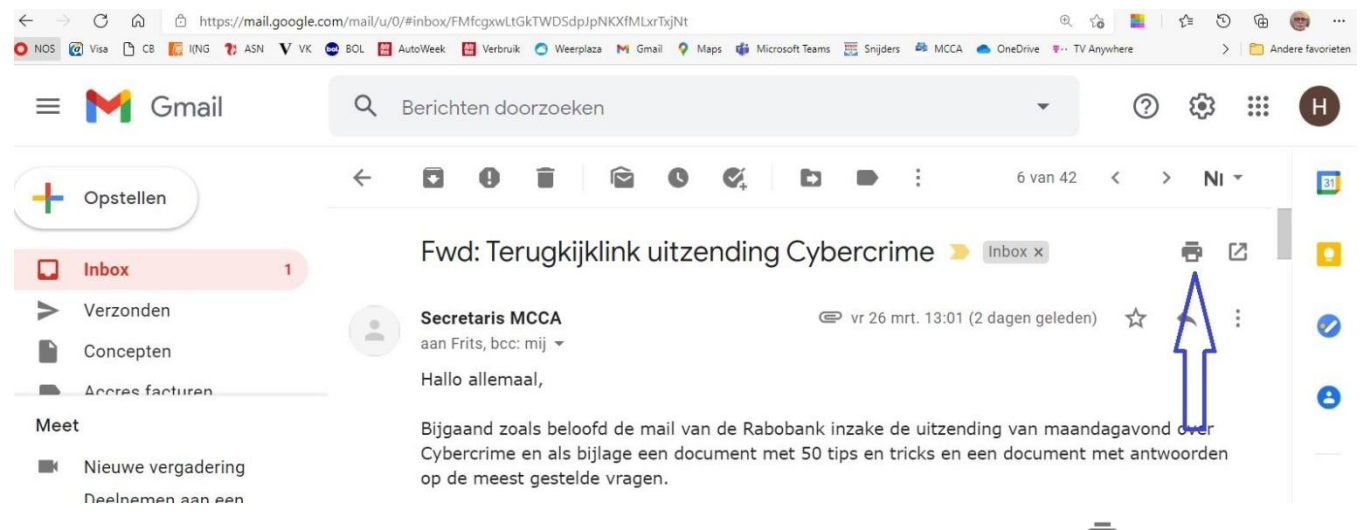

- Rechtsboven in de e-mail staat een pictogram van een printer
   Klik hierop.
- Het afdrukvoorbeeld van de e-mail opent. Pas eventueel een paar printinstellingen aan, bijvoorbeeld de afdrukstand.
- Klik op Afdrukken of OK.

De e-mail wordt geprint.

#### Een mail uitprinten op Android

- Zet de printer aan.
- Open de Gmail-app.
- Tik op de e-mail die u wilt uitprinten.
- Tik rechtsboven op de drie verticale puntjes.
- Tlk op (Alles) Afdrukken.
- Het afdrukvoorbeeld opent.
- Tik op Afdrukken (het groenwitte icoon rechtsboven).

De e-mail wordt geprint.

#### Een mail uitprinten op de iPhone/iPad

Deze functie werkt alleen als er een Air-print printer door de IPhone of IPad kan worden gedetecteerd.

- Zet de printer aan.
- Open de Gmail-app.
- Tik op de e-mail die u wilt uitprinten.
- Tik rechtsboven op de drie horizontale puntjes.
- Tlk op Alles Afdrukken.
- Het afdrukvoorbeeld opent.
- Tik op Alles Afdrukken.